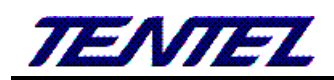

# <u>T-702、T-703</u> IP PHONE 簡易使用手册

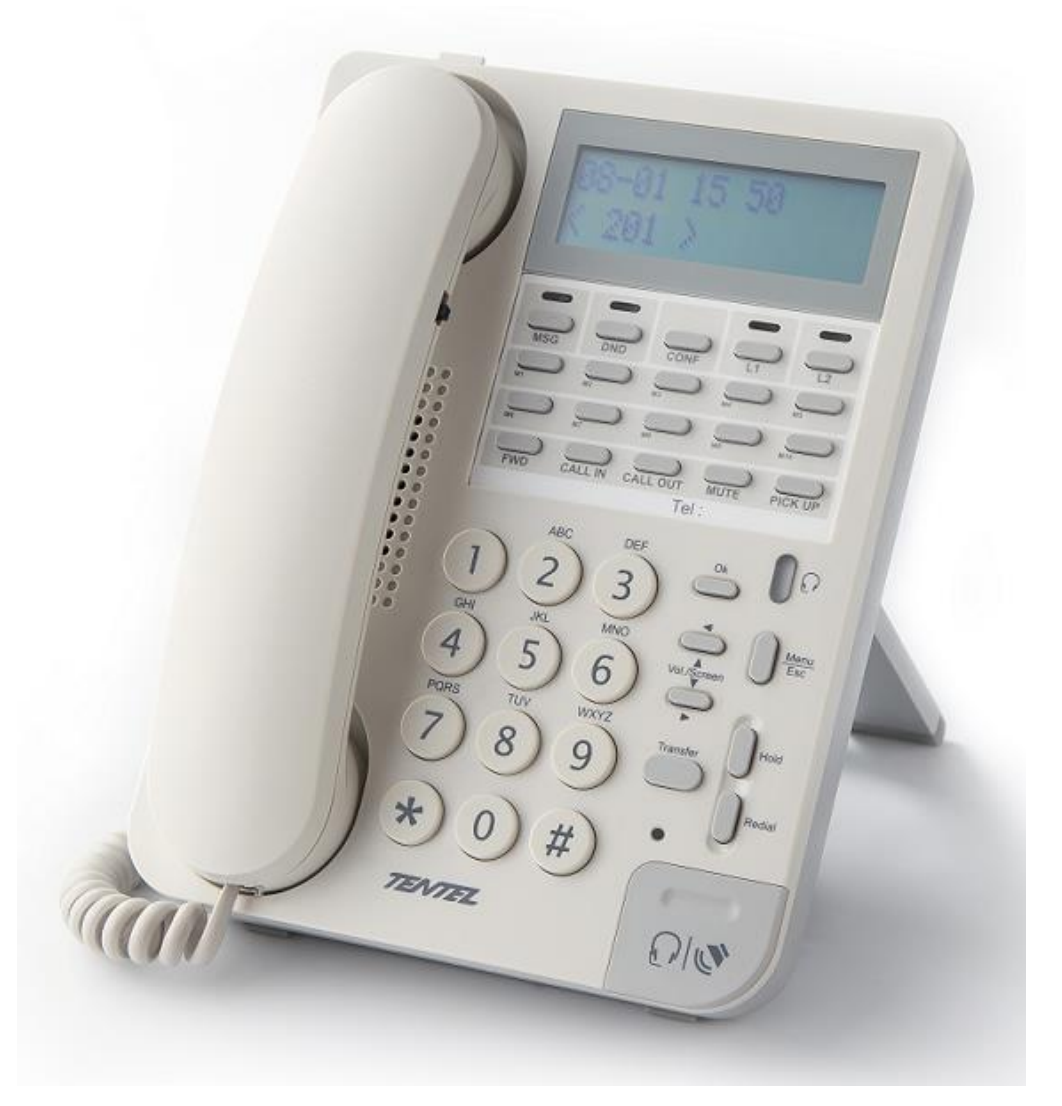

<u>請參閱 www.tentel.com.tw</u>

# 國洋通信股份有限公司

臺北市南港路三段80巷42號3樓

TEL:(02)2785-7758 FAX:(02)2785-7923

### **1.** 硬體安裝

設定本設備前,請先將裝置確實連接,並參考以下步驟操作。

- 1. 使用 RJ-45 纜線連接至IP-Phone設備的 WAN 界面和ADSL/Cable 數據機。
- 2. 將 LAN 連接埠透過 RJ-45 纜線連接至電腦上。
- 3. 將電源線一端連接至本設備,另一端則連至牆上電源輸出孔。
- 4. 插電開機過程 LCD 是否顯示, LED燈號是否有全部點亮再熄滅, 網路是否連線無誤。

### 2. 連接方式

請將個人電腦的網路線接在設備的LAN 端, 並將個人電腦設定成自動取得 IP 的模式; 即可以取得 IP 位址, 個人 電腦取得之 IP 位址, 預設為 192.168.123.150。

# 3. 登入 VoIP Web 書面

VoIP Web Login 畫面位置, 設定電腦與 LAN 端同網段 <u>http://192.168.123.1</u> , 與 WAN 端同網段, 請在待 機下按「MENU」->按 4->按 5 查看 WAN PORT 的 IP

連線方式:

子網路遮罩:

自動取得 IP 位址

255.255.255.0

登入帳號(Login Accout):

- $\geq$ Administrator 權限帳號: admin, 密碼: admin
- ≻ System 權限帳號: system, 密碼: system
- $\succ$ Normal 權限帳號: user, 密碼: user

### 4. 系統訊息-顯示資訊

#### 系統訊息 TENTEL SIP PHONE WAN 資訊 連線狀態: 連線中 IP位址: 10.0.0.154

| T-7012 | 預設閘道:              | 10.0.0.254                                                           | 慣用 DNS 伺服器: | 168.95.192.1      |
|--------|--------------------|----------------------------------------------------------------------|-------------|-------------------|
| 17012  | 其他 DNS 伺服器:        | 168.95.1.1                                                           | MAC 位址:     | 00:19:49:f2:00:48 |
| 系統訊息   | 山和湾河               |                                                                      |             |                   |
| 話機     | IP位址:              | 192.168.123.1                                                        | MAC 位址:     | 00:19:49:f2:00:48 |
| 網路     |                    |                                                                      |             |                   |
| NAT    | 系統資訊               |                                                                      |             |                   |
| SIP    | 韌體版本:              | 2.0.18-1601280                                                       | DSP 版本:     | WM-1208240        |
|        | 日前糸枕時間:<br>系統啟動時間: | 2016-01-30 13:39 更新日期: 2016-01-28<br>0 dav(s) 6 hour(s) 14 minute(s) |             |                   |
| 儲存與重啓  | 網路連線時間:            | 0 day(s) 6 hour(s) 14 minute(s)                                      |             |                   |
|        |                    |                                                                      |             |                   |
|        | 註冊資訊               |                                                                      |             |                   |
|        | 第 1 個帳號:           | 已註冊                                                                  | 顯示號碼:       | 601               |
|        | 第2個帳號:             | 已註冊                                                                  | 顯示號碼:       | 070601            |
|        | 第 3 個帳號:           | 未啓用                                                                  | 顯示號碼:       |                   |
|        | 第4個帳號:             | 未啓用                                                                  | 顯示號碼:       |                   |
|        | 第5個帳號:             | 未啓用                                                                  | 顯示號碼:       |                   |
|        |                    |                                                                      |             |                   |

NA' SIP

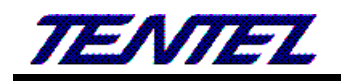

# 5. SIP 註冊設定(SIP Setting)

提供設定五個註冊帳號資料。

| SIP 註冊設定   |                |    |  |  |
|------------|----------------|----|--|--|
| 帳號: 1▼     |                |    |  |  |
| 帳號啓用:      | 殷動 ▼           |    |  |  |
| 顯示名稱:      | Rob_551        | ]  |  |  |
| 使用者名稱:     | 551            | ]  |  |  |
| 註冊名稱:      | 551            | ]  |  |  |
| 註冊密碼:      | •••••          | ]  |  |  |
| 網域名稱:      | 10.0.0.26:5070 |    |  |  |
| 註冊伺服器:     | 10.0.26:5070   | ]  |  |  |
| 留言訊息(MWI): | 啟動 ▼           |    |  |  |
| 套用         |                | 匯出 |  |  |

## 6. SIP - 進階設定(Advanced)

請特別留意註冊的 IP PBX 廠牌,必須正確設定才能正常使用

| 註冊伺服器類型         | 預設為 一般(General); 設定註冊主機之伺服器類型。提供下拉選項:一般                              |  |  |  |
|-----------------|----------------------------------------------------------------------|--|--|--|
| SIP Server Type | (General), Asterisk, BroadWorks, Nortel, Xener, Vodtel, SKTelink, 針對 |  |  |  |
|                 | 不同的伺服器應用時,系統預設值會配合該伺服器修正。                                            |  |  |  |
|                 | 註:此功能必須註冊伺服器配合才行。                                                    |  |  |  |

備註:詳細設定請參閱國洋網站(<u>http://www.tentel.com.tw/product.php?id=51&pid=58</u>),下載 使用手冊